# How to update your Surf Life Saving Membership (Surfguard) details in using SLSA Members Login

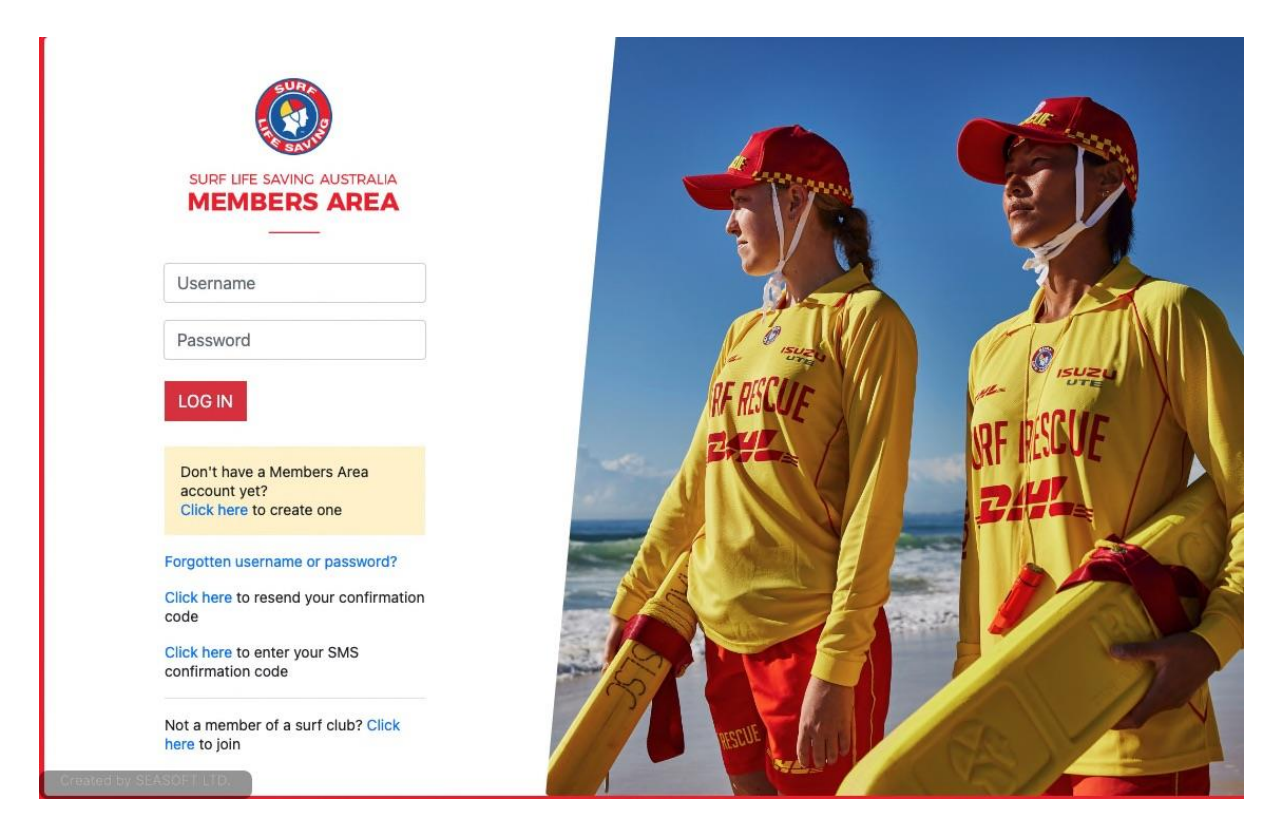

SLSA/LSV run a separate lifesaving system to the Portsea Membership system and the 2 systems are not linked.

### As an Active Member updating your details in Surfguard is your responsibility

You must be a financial member of Portsea SLSC for your SLSA Membership renewal to be accepted

# This guide assumes members have an existing SLSA Members Account and a profile in Surfguard

If you cannot login try - forget username or password options to reset your account

If you cannot proceed it may well be an old email populated in Surfguard stopping this to happen or you may not have a Surfguard profile - please contact PSLSC if you are having trouble

contact@portseasurf.com.au

While logged into in your SLSA Members account you can also update your personal details including Marine Licence and other personal items.

# How to update your Membership Status and other details for Lifesaving Operations

## Go to <a href="https://members.sls.com.au/members/">https://members.sls.com.au/members/</a>

|                | SURF LIFE SAVING AUSTRALIA<br>MEMBERS AREA                            |           |      |            |   |
|----------------|-----------------------------------------------------------------------|-----------|------|------------|---|
|                | Username                                                              |           | ~    | NIS        |   |
|                | Password                                                              | 1 O ISUE  |      |            |   |
|                | LOG IN                                                                | PF RESCUE |      | INE MIRILE |   |
|                | Don't have a Members Area<br>account yet?<br>Click here to create one |           |      | Bill.      |   |
|                | Forgotten username or password?                                       |           |      |            |   |
|                | Click here to resend your confirmation code                           |           | with |            |   |
|                | Click here to enter your SMS confirmation code                        |           | 3    |            | D |
| Created by SEA | Not a member of a surf club? Click here to join                       | HISCUE    |      | A          |   |

Under the 'Memberships' tab select - 'Renewals, Payments & Transfers'

Select 'Renew'

| Portsea                                           |                                     |  |
|---------------------------------------------------|-------------------------------------|--|
| Branch                                            | Peninsula (Area)                    |  |
| State                                             | Life Saving Victoria                |  |
| Registered Season                                 | 2022                                |  |
| Membership Category                               | Active (18yrs and over)             |  |
| Competition Rights                                | Yes                                 |  |
| Competition Age Category                          | Masters 55-59                       |  |
| Working with Children<br>Registration Expiry Date | 15/12/2022                          |  |
| National Police Check Expiry<br>Date              |                                     |  |
| Online Payments                                   | Contact club for<br>payment options |  |

Surf Club members: Please note that once you request a change to your details or a membership renewal, your request will be sent to the chosen organisation, pending approval. You can not submit a request with another organisation until this pending request is processed.

Select season 2022/23 from menu (You can only change your Category allocated in Surfguard ie Active over 18 to Associate)

Press 'Submit' button

Select 'Price' option - this will drop box to \$0

Press 'Next'

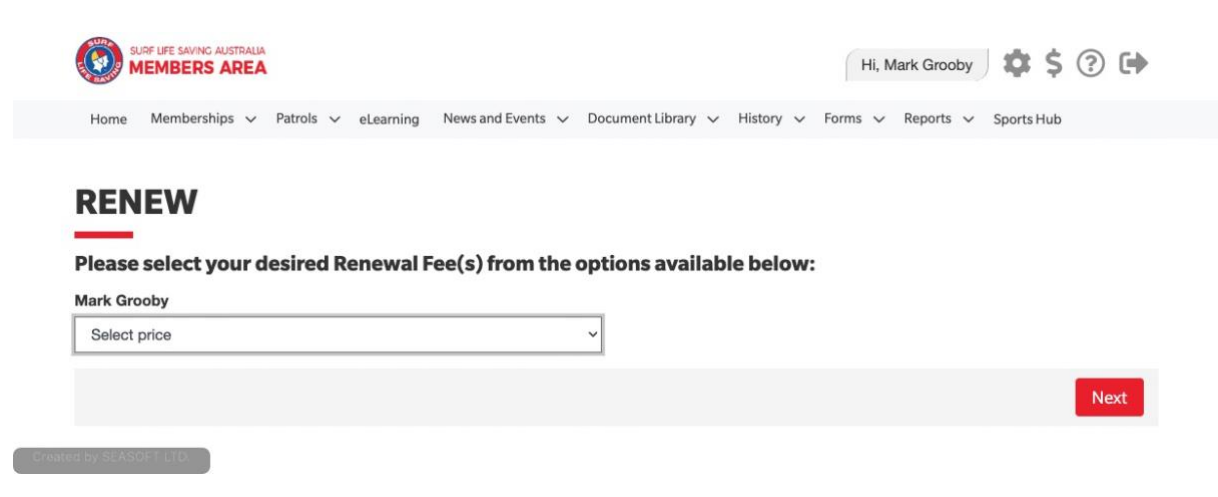

#### Continue with the process and reach this screen to confirm your data

| SURF LIFE SAVING AUSTRALIA<br>MEMBERS AREA                                                                                                    |                                                                                 |                                                                               | Hi, Mark Grooby                                        | •     |
|----------------------------------------------------------------------------------------------------|---------------------------------------------------------------------------------|-------------------------------------------------------------------------------|--------------------------------------------------------|-------|
| Home Memberships 🗸 Patrols                                                                                                    | <ul> <li>eLearning News and Events</li> </ul>                                   | ✓ Document Library ✓ Hist                                                     | tory 🗸 Forms 🗸 Reports 🗸 Sports Hub                    |       |
| RENEW                                                                                                    |                                                                                 |                                                                               |                                                        |       |
| Summary                                                                                                    |                                                                                 |                                                                               |                                                        |       |
| You are renewing                                                                                                    |                                                                                 |                                                                               |                                                        |       |
| Portsea SLSC (VIC)                                                                                                    |                                                                                 |                                                                               |                                                        |       |
| Member/s to renew                                                                                                    |                                                                                 |                                                                               |                                                        |       |
| Mark Grooby                                                                                                    | 20/07/1963 Male                                                                 |                                                                               |                                                        |       |
| Order Summary                                                                                                    |                                                                                 |                                                                               |                                                        |       |
| Please find below a summary of your                                                                                                    | order.                                                                          |                                                                               |                                                        |       |
| Mark Grooby                                                                                                    |                                                                                 |                                                                               |                                                        |       |
| Active (18yrs and over) - Renewal fee                                                                                                    |                                                                                 |                                                                               | \$                                                     | 60.00 |
| Total                                                                                                    |                                                                                 |                                                                               | s                                                      | 0.00  |
| UR WILL DES SAVING AUSTRALIA                                                                                                    | ge and agree to the declaration a                                               | and application and conditions                                                | of membership. I warrant that all information provided | l is  |
| MEMBERS AREA                                                                                                    |                                                                                 |                                                                               | Hi, Mark Grooby 🛛 🕵 Ş (?) 🗭                            |       |
| Home Memberships v Patrols v e                                                                                                    | Learning News and Events 🗸                                                      | Document Library 🗸 History 🥆                                                  | ✓ Forms ✓ Reports ✓ Sports Hub                         |       |
| RENEW<br>fou have almost completed yo<br>four order number is #9699<br>The application needs to be approved before<br>equired by SLSA and the Club.<br>Step 1: DONE 🗸 - Your online a | our new membership a<br>re you become a member and yc<br>application has now be | pplication to Portsea S<br>u must fulfill all of the Terms an<br>en submitted | SLSC<br>d Conditions of the membership process         |       |
| Step 2: DONE 🗸 - Your Order t                                                                                                    | otal is \$0.00, no payme                                                        | ent required.                                                                 |                                                        |       |
| nated by SEASOFT LTD.                                                                                                    |                                                                                 |                                                                               |                                                        |       |

You will receive an email regarding your application

Wait for 24 hours for this request to reviewed by the club Surfguard Administer. Once approved your details will be updated in the Surfguard database for season 2022/23